**Deutsche Bank** 

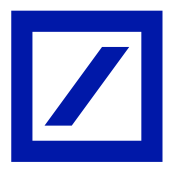

# Update A.E.T. SafeSign

#### Kurzanleitung

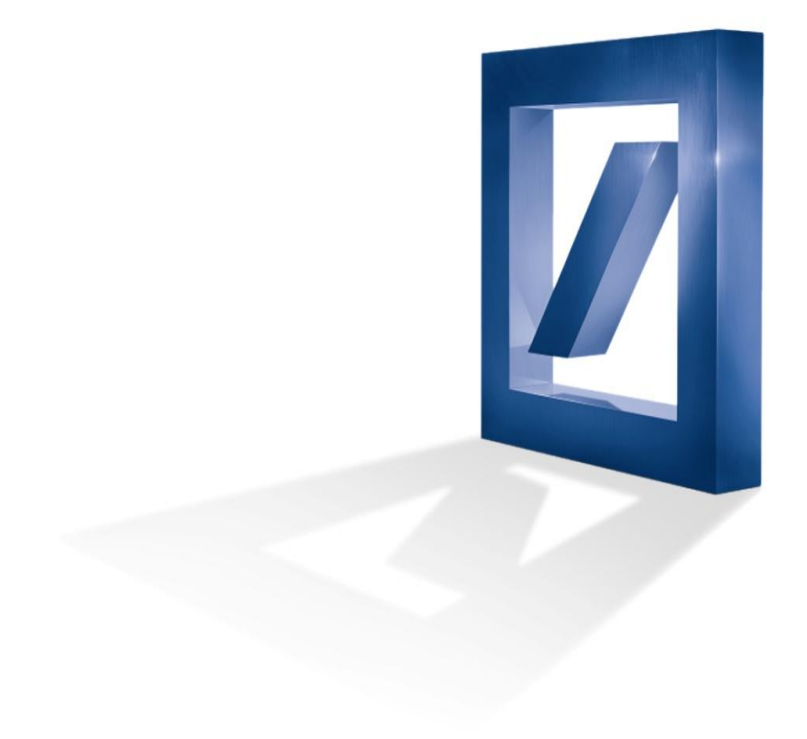

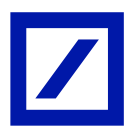

Bitte beachten Sie, dass die Benutzung eines Kartenlesers normalerweise die Installation einer Software des Kartenleserherstellers zu dessen Lizenzbedingungen und Konditionen voraussetzt.

Die Deutsche Bank ist für die Software und Lizenzbedingungen eines Drittanbieters nicht verantwortlich.

Für die Installation sind administrative Benutzerrechte auf dem Rechnersystem notwendig.

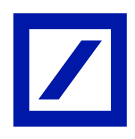

- 1. Beenden Sie alle Programme auf dem Rechner.
- 2. Starten Sie die Systemsteuerung und wählen Sie je nach Betriebssystem "Programme und Funktionen" bzw. "Software" aus.

| → → Systemsteuerung → A        | lle Systemsteuerungselemente 🕨                                                                                                    |                                   | ✓ 4 Systemsteuerung durchsuchen   | \$ |
|--------------------------------|----------------------------------------------------------------------------------------------------|-----------------------------------|-----------------------------------|----|
| Einstellungen des Computers a  | npassen                                                                                                    |                                   | Anzeige: Kleine Symbole 🔻         |    |
| Anmeldeinformationsverwaltung  | Anpassung                                                                                                    | Caral Anzeige                     | 📷 Automatische Wiedergabe         |    |
| 8 Benutzerkonten               | le Center für erleichterte Bedienung                                                                                                    | lipkartenleser                    | 🖶 cyberJack                       |    |
| Patum und Uhrzeit              | Provide the second second seco | 🔠 Erste Schritte                  | Farbverwaltung                    |    |
| 🖌 Flash Player                 | 📾 Geräte und Drucker                                                                                                    | 🚔 Geräte-Manager                  | neimnetzgruppe                    |    |
| 📺 Homebanking Kontakte         | 🔒 Indizierungsoptionen                                                                                                    | 📟 Infobereichsymbole              | 🔁 Internetoptionen                |    |
| 🕌 Java                         | 🛹 Kryptographische Tokens                                                                                                    | Leistungsinformationen und -tools | J Maus                            |    |
| 🔽 Netzwerk- und Freigabecenter | BODE Batenquellen                                                                                                    | Grdneroptionen                    | Ortungs- und andere Sensoren      |    |
| 📧 Problembehandlung            | 🛐 Programme und Funktionen                                                                                                    | 🧬 Region und Sprache              | 🐻 RemoteApp- und Desktopverbindun |    |
| 💦 Schriftarten                 | 🛞 Sichern und Wiederherstellen                                                                                                    | K Sound                           | Spracherkennung                   |    |
| 🗑 Standardprogramme            | Synchronisierungscenter                                                                                                    | 1 System                          | I askleiste und Startmenü         |    |
| Tastatur                       | 🧱 Telefon und Modem                                                                                                    | 🗟 Verwaltung                      | 🏲 Wartungscenter                  |    |
| nter wiederherstellung         | 💐 Windows Anytime Upgrade                                                                                                    | Windows CardSpace                 | Windows Defender                  |    |
| Windows Update                 | Windows-Firewall                                                                                                    |                                   |                                   |    |

3. Markieren Sie den Eintrag "SafeSign".

| Startseite der Systemsteuerung<br>Installierte Updates anzeigen<br>Windows-Funktionen | Programm deinstallieren oder ändern<br>Wählen Sie ein Programm aus der Liste aus, und klicke | n Sie auf "Deinstallieren", "Ändern" | oder "R <mark>e</mark> parierer | n", um es zu dei | nstallieren.   |  |  |
|---------------------------------------------------------------------------------------|----------------------------------------------------------------------------------------------|--------------------------------------|---------------------------------|------------------|----------------|--|--|
| aktivieren oder deaktivieren<br>Programm vom Netzwerk<br>installieren                 | Organisieren 👻 Deinstallieren 📲 💌                                                            |                                      |                                 |                  |                |  |  |
|                                                                                       | Name                                                                                         | Herausgeber                          | Installiert am                  | Größe            | Version        |  |  |
|                                                                                       | texware online banking                                                                       | Haufe-Lexware GmbH & Co.KG           | 10.10.2013                      | 27.9 MB          | 19.00.00.0059  |  |  |
|                                                                                       | Microsoft .NET Framework 4 Client Profile                                                    | Microsoft Corporation                | 30.09.2013                      | 38,8 MB          | 4.0.30319      |  |  |
|                                                                                       | Microsoft .NET Framework 4 Client Profile DEU Lang                                           | Microsoft Corporation                | 30.09.2013                      | 2,93 MB          | 4.0.30319      |  |  |
|                                                                                       | Microsoft Visual C++ 2008 Redistributable - x86 9.0.3                                        | Microsoft Corporation                | 10.10.2013                      | 596 KB           | 9.0.30729      |  |  |
|                                                                                       | Microsoft Visual C++ 2010 x86 Redistributable - 10.0                                         | Microsoft Corporation                | 10.10.2013                      | 11,1 MB          | 10.0.40219     |  |  |
|                                                                                       | Mozilla Firefox (de)                                                                         | FrontMotion                          | 18.10.2013                      | 79,6 MB          | 24.0.0.0       |  |  |
|                                                                                       | MSXML 4.0 SP2 Parser and SDK                                                                 | Microsoft Corporation                | 18.10.2013                      | 1,22 MB          | 4.20.9818.0    |  |  |
| C                                                                                     | Opera                                                                                        | Opera Software ASA                   | 18.10.2013                      | 119 MB           | 16.0.1196.80   |  |  |
|                                                                                       | Profi cash                                                                                   |                                      | 18.10.2013                      |                  |                |  |  |
|                                                                                       | Profi cash international                                                                     |                                      | 18.10.2013                      |                  |                |  |  |
|                                                                                       | Quicken DELUXE 2014                                                                          | Haufe-Lexware GmbH & Co.KG           | 10.10.2013                      | 702 MB           | 21.32.00.0125  |  |  |
|                                                                                       | 🧐 Safari                                                                                     | Apple Inc.                           | 18.10.2013                      | 104 MB           | 5.34.57.2      |  |  |
|                                                                                       | SafeSign                                                                                     | A.E.T. Europe B.V.                   | 21.10.2013                      | 13,0 MB          |                |  |  |
|                                                                                       | 5 stime                                                                                      | Star Finanz Ombi i                   | 11.10.2013                      | 204 MD           | 5.42.5.500.0   |  |  |
|                                                                                       | StarMoney Business 5.0 Deutsche Bank Edition                                                 | Star Finanz GmbH                     | 01.10.2013                      |                  | 5.0            |  |  |
|                                                                                       | Ma StarMoney Business 6.0 Deutsche Bank Edition                                              | Star Finanz GmbH                     | 01.10.2013                      |                  | 6.0            |  |  |
|                                                                                       | 🔘 Symantec Endpoint Protection                                                               | Symantec Corporation                 | 17.10.2013                      | 863 MB           | 12.1.2015.2015 |  |  |
|                                                                                       | VR-NetWorld                                                                                  |                                      | 01.10.2013                      |                  |                |  |  |
|                                                                                       | 🗡 windata 8                                                                                  | windata GmbH & Co.KG                 | 01.10.2013                      | 327 MB           | 08.08.0000     |  |  |
|                                                                                       | € WISO Mein Geld 2013 Professional                                                           | Buhl Data Service GmbH               | 01.10.2013                      |                  |                |  |  |

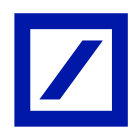

 Klicken Sie bitte auf (1) "Deinstallieren" oder führen Sie einen Rechtsklick mit der Maus durch. Anschließend wählen Sie bitte "Entfernen" aus und bestätigen das folgende Dialogfenster mit "Ja".

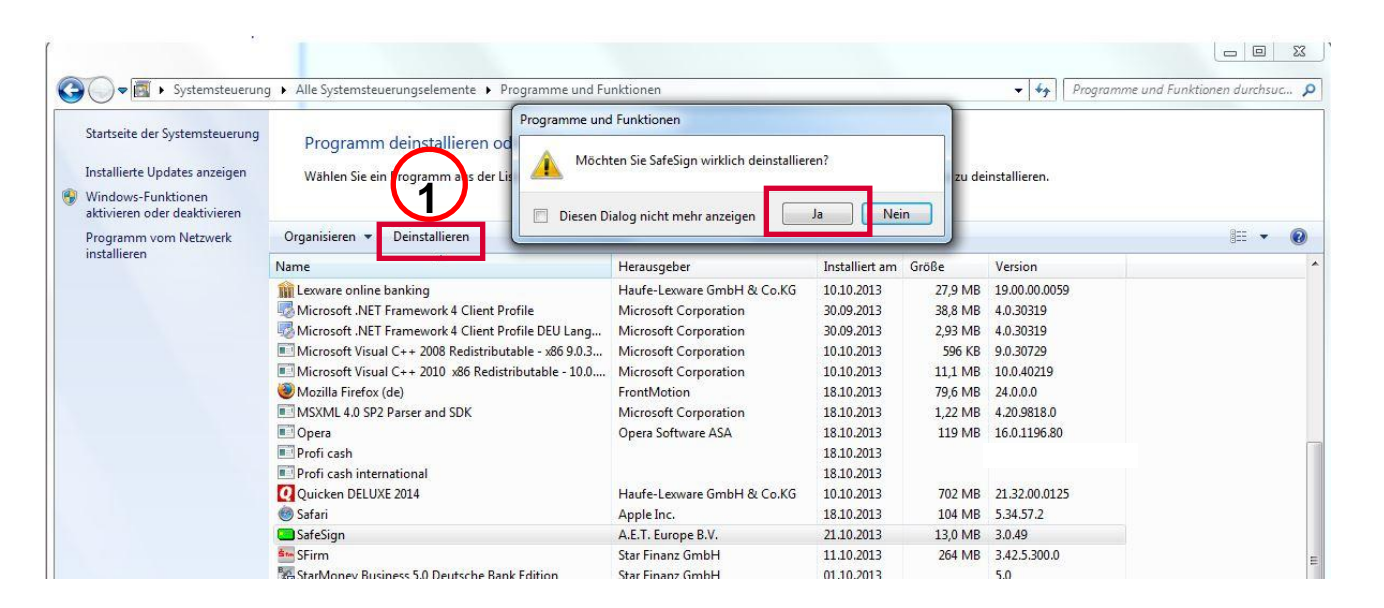

5. Bestätigen Sie das nächste Dialogfenster mit "OK".

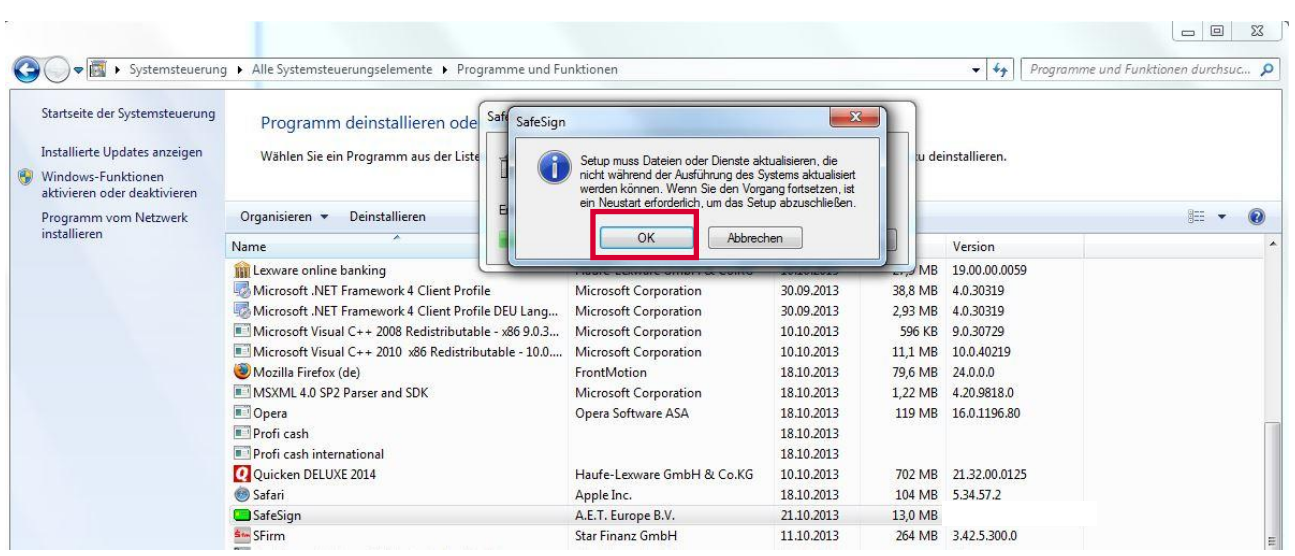

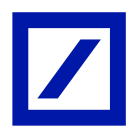

- 6. WICHTIG : Führen Sie nach der Deinstallation von der SafeSign-Software einen Neustart ihres Computers durch.
- Laden Sie sich die neue SafeSign-Version in der zu Ihrem Betriebssystem passenden Ausführung (32-bit bzw. 64-bit) von der Deutschen Bank Homepage unter (<u>https://www.deutsche-bank.de/pfb/content/service/online-mobilebanking\_download-center.html#accordion\_7720</u>) herunter und speichern Sie die Datei ab.
- 8. Starten Sie die heruntergeladene Datei durch einen Doppelklick.
- 9. Wählen Sie die gewünschte Sprache aus und bestätigen danach die Auswahl mit "OK".

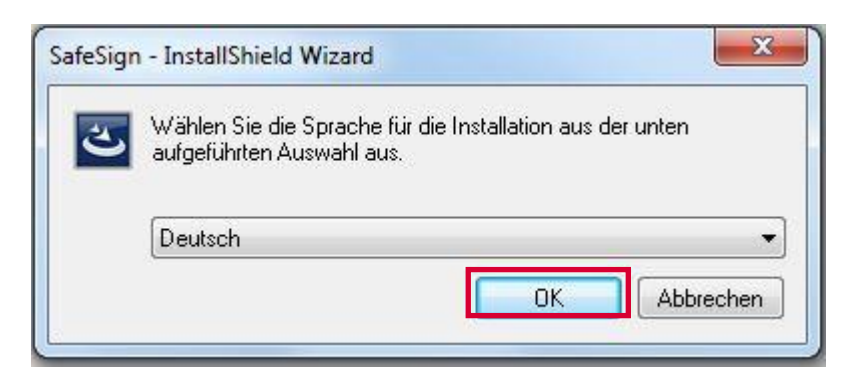

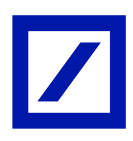

10. Starten Sie die Installation mit "Weiter".

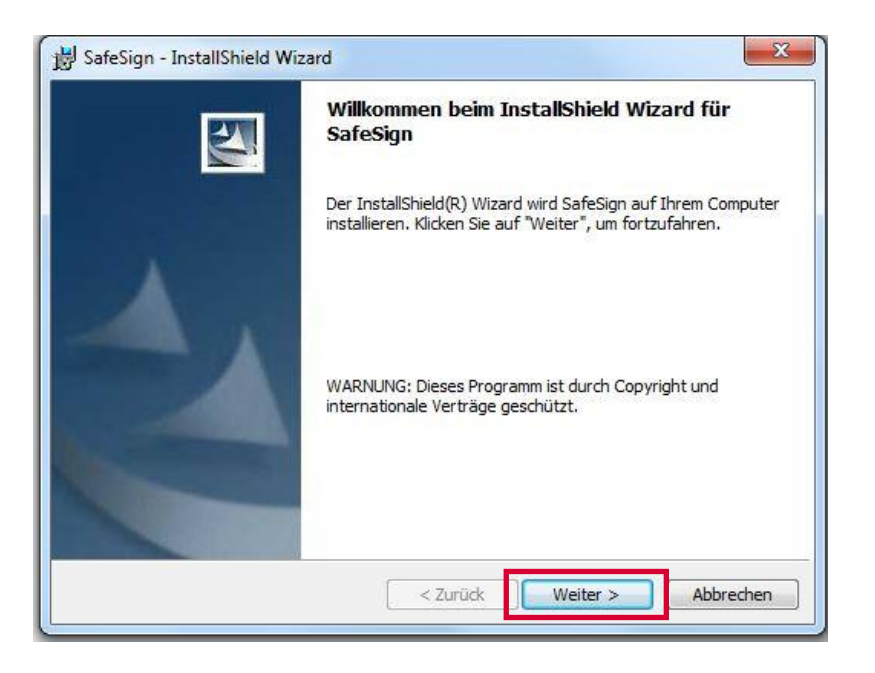

11. Akzeptieren Sie die Lizenzbedingungen mit "Weiter".

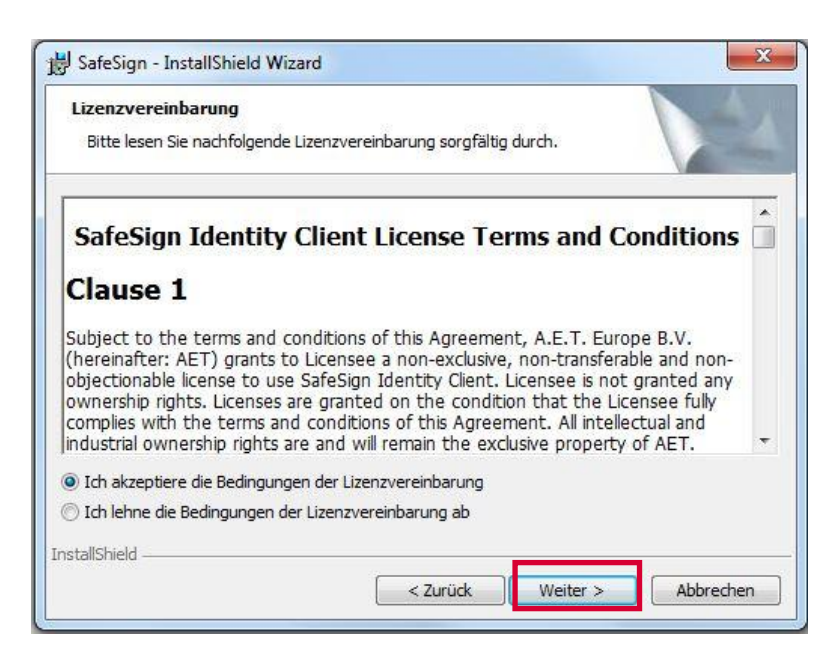

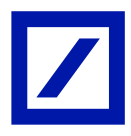

12. Bestätigen Sie den vorgeschlagenen Installationsordner oder wählen Sie über "Ändern…" einen anderen Installationsordner aus.

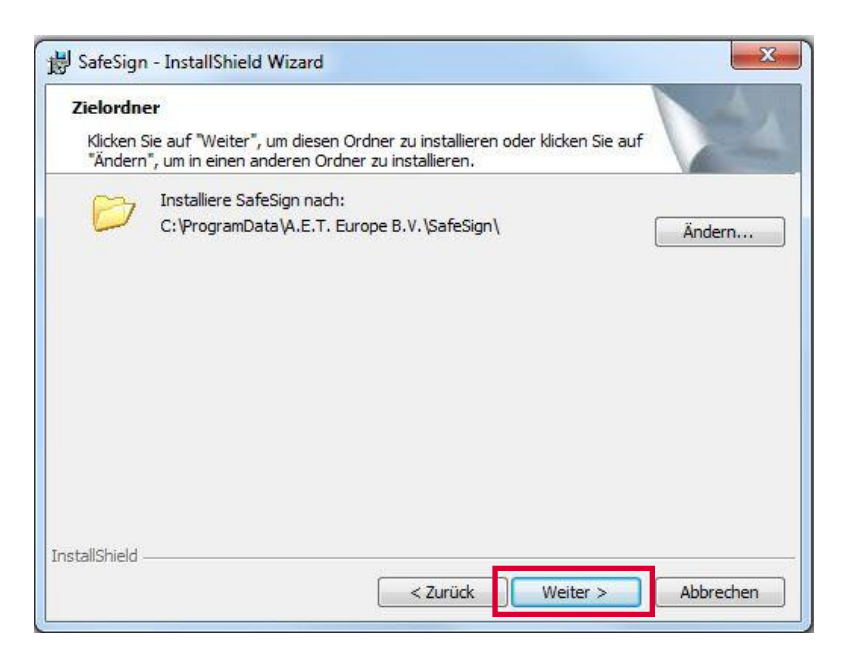

13. Übernehmen Sie die Einstellungen des Setup und bestätigen Sie mit "Weiter".

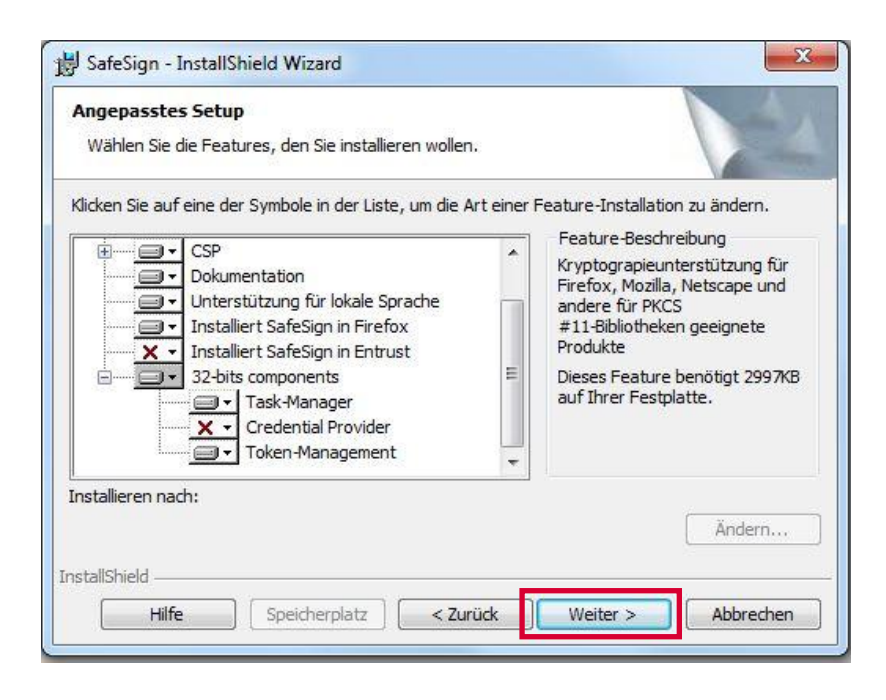

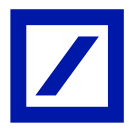

14. Klicken Sie bitte auf "Installieren", um die Einrichtung der Software zu starten.

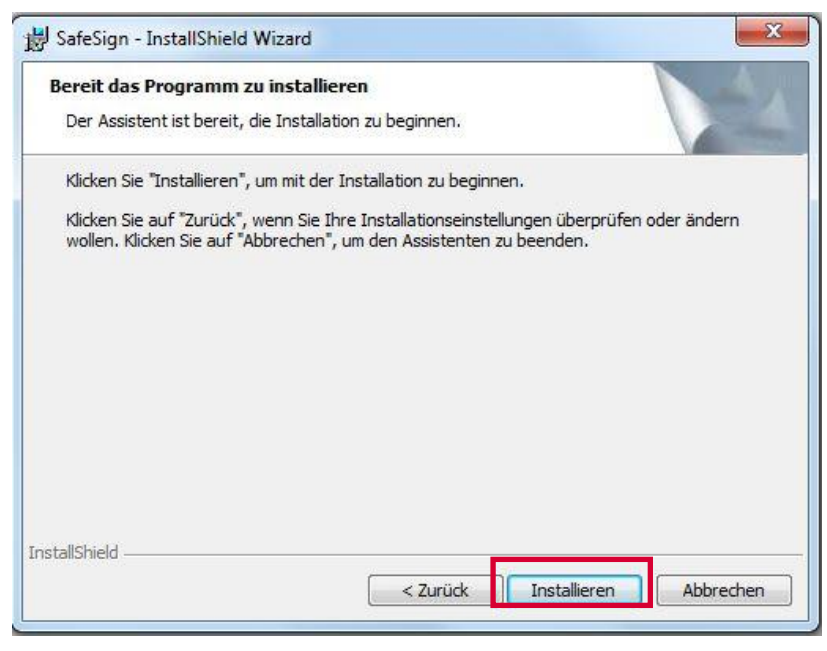

15. Der "InstallShield Wizard" führt jetzt die Installation durch.

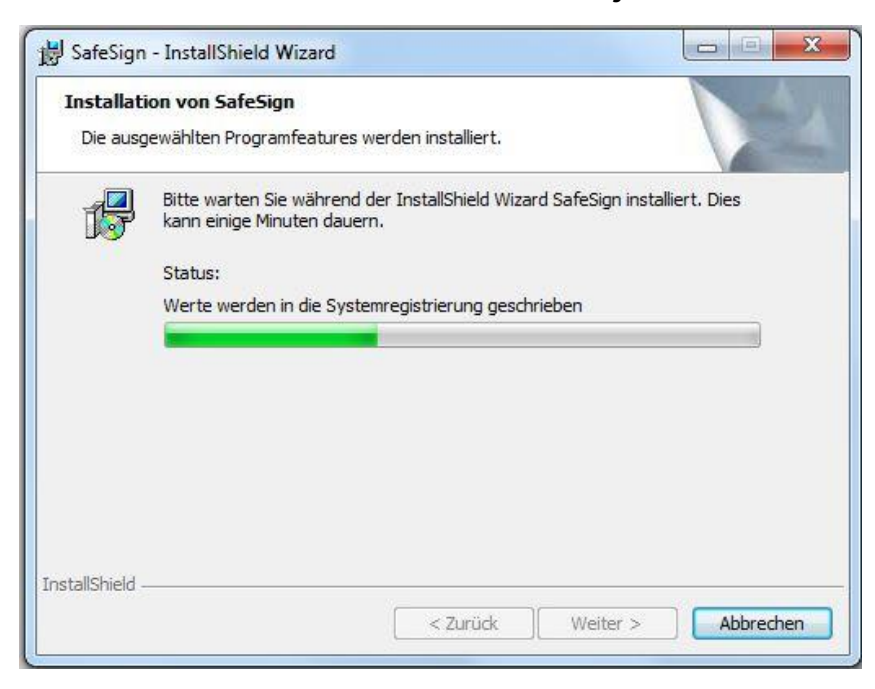

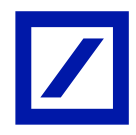

16. Nach Abschluss der Installation klicken Sie auf "Fertigstellen".

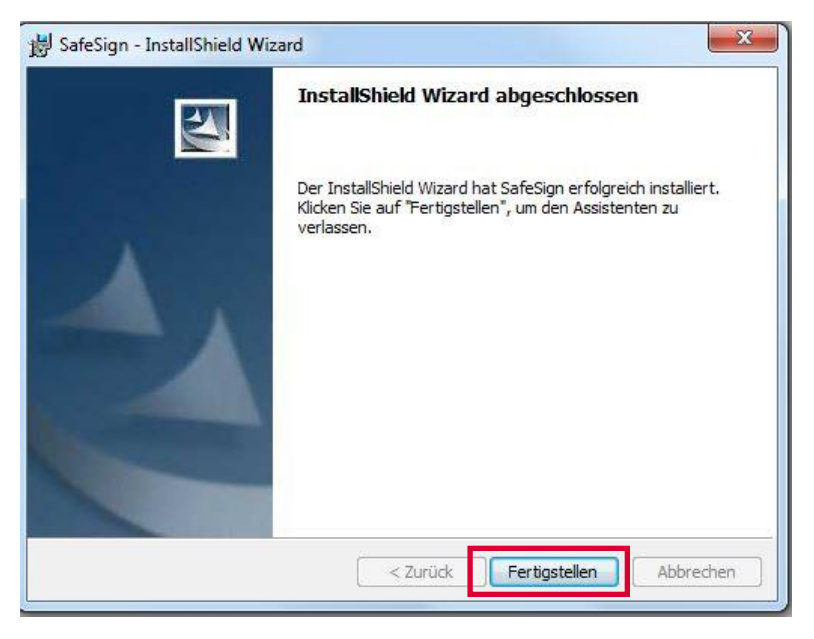

17. Führen Sie jetzt einen Neustart Ihres Rechners aus, um die Systemänderungen wirksam zu machen.